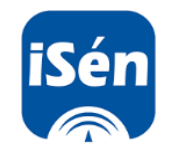

Una forma sencilla de introducir las datos en Séneca es a través de la aplicación SÉNECA PARA MÓVILES Y TABLETAS.

iSéneca se encuentra disponible en dos versiones disponibles en sus respectivos repositorios de la AppStore y Google Play:

## iSeneca para Android

## iSeneca para iOS

Con esta aplicación se pretende mantener el acceso a la aplicación en cualquier momento y lugar, haciendo uso de un cuaderno del profesorado donde se pueda hacer un seguimiento educativo del alumnado. Contamos con las siguientes opciones:

- Consulta del alumnado
- Agenda personal / horario
- Introducción de ausencias
- Introducción de calificaciones
- Calendario escolar
- Avisos y noticias
- Mensajes internos

Una vez accedamos a la pantalla de la aplicación, pulsamos en entrar y nos pide el usuario y contraseña. Son los mismos que para SÉNECA NORMAL.

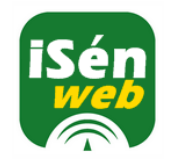

**iSéneca web** (anteriormente Séneca Móvil), es una aplicación web accesible desde cualquier dispositivo que utilice cualquier tipo de navegador web, sin necesidad de instalar ninguna aplicación. Por tanto es susceptible de ser utilizada en móviles, tabletas, ordenadores de sobremesa, etc.

Para acceder a ella hay que hacerlo mediante la sigueinte URL:

## https://www.juntadeandalucia.es/educacion/seneca/seneca/senecamovil

Una vez accedamos a la pantalla de la aplicación, pulsamos en entrar y nos pide el usuario y contraseña. Son los mismos que para SÉNECA NORMAL.

Las funcionalidades con que cuenta en la actualidad son:

- Consulta del alumnado
- Consulta de horario
- Introducción de ausencias
- Introducción de calificaciones

En el MENÚ PRINCIPAL pulsamos en faltas y retrasos de la clase.

En la pantalla siguiente pinchamos en el tramo horario en el que queremos introducir las faltas y, una vez que hayamos terminado, pulsamos en ACEPTAR.